## HOW TO ORDER

Go to <u>www.fatpurpletrading.co.za</u> and enter your username/e-mail address and password and then click on the login button.

| fat purple trading   | Search   |  |
|----------------------|----------|--|
| Reseller Login form  |          |  |
| Password *           |          |  |
| Login<br>Forgot your | Register |  |

Once you are logged in you can continue shopping by selecting a category from the navigation bar on the top of the website or the left hand side bar. (1<sup>st</sup> image below) When hovering over products you will see a menu of all the available options. (2<sup>nd</sup> image below)

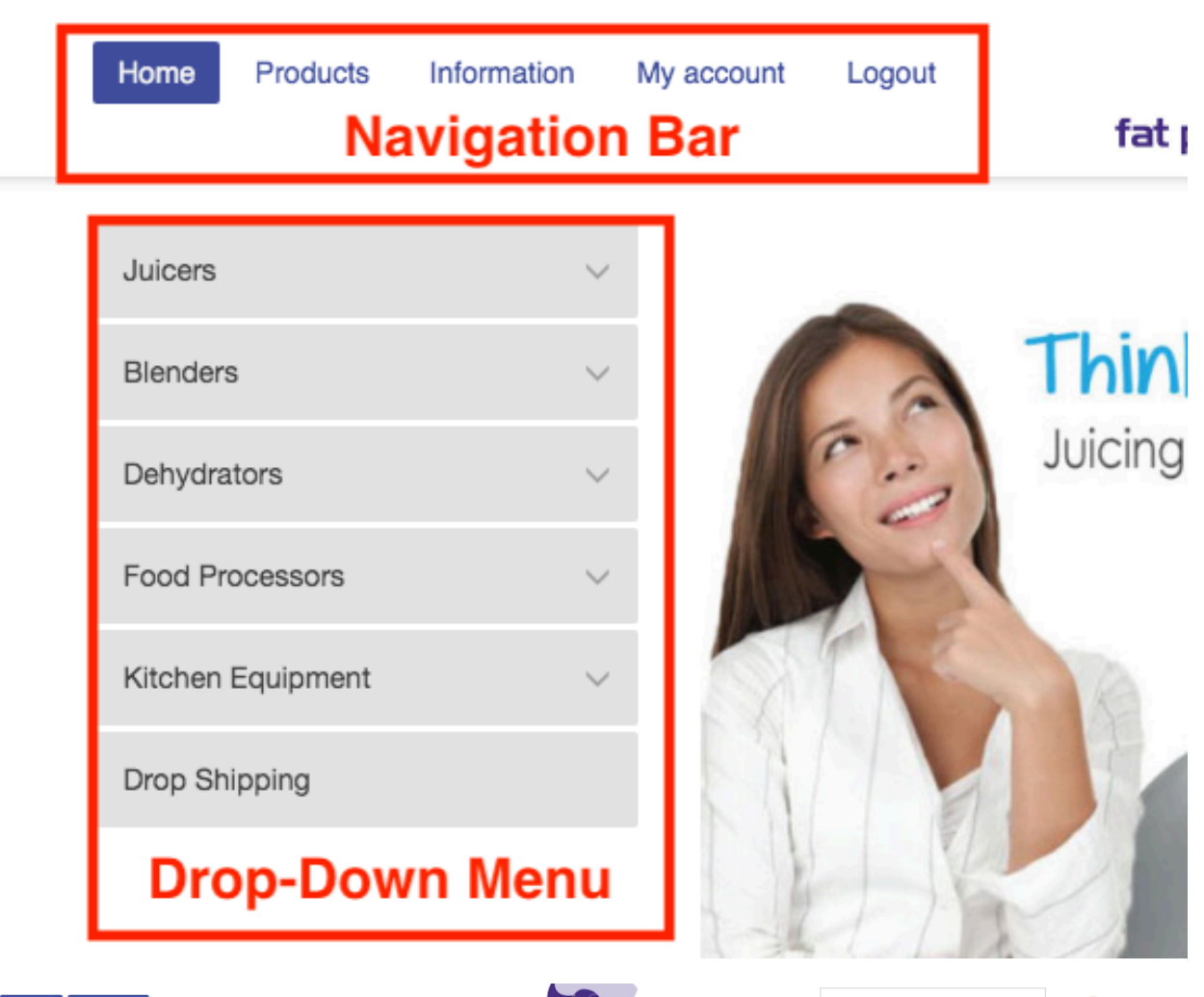

| JUICERS                       | BLENDERS                      | DEHYDRATORS                      | KITCHEN EQUIPMENT             |
|-------------------------------|-------------------------------|----------------------------------|-------------------------------|
| Dicers<br>Dscar Juicer DA1000 | VitaMix 5200                  | Ezidri Snackmaker                | Mandoline                     |
| Oscar Juicer Classic          | Blender parts and accessories | Ezidri Ultra                     | Spiral Slicer                 |
| luicer parts and accessories  |                               | Kuto Standard                    | Peeler                        |
|                               |                               | Kuto Plus                        | Deh Sprouter ig Technology    |
|                               |                               | Dehydrator parts and accessories | Fermentation Pot              |
|                               |                               |                                  | Nutmilk Bag                   |
|                               |                               |                                  | Tofu Presses                  |
|                               |                               |                                  | Kitchen Parts and Accessories |
|                               |                               |                                  |                               |

Once you have chosen all desired items hover over the "**my cart**" icon and click on "**view cart**". (Top right hand corner of the page)

| f y Tel: 0861 100 695 / 034 331 4824   Em | ail: dealers@fatpurpletrading.co.za |                |
|-------------------------------------------|-------------------------------------|----------------|
| Home Products Information My ad           | ccount Logout                       | Search MY CART |
| Search                                    | ▲ MY CART                           |                |
| Ezidri Ultra Deh<br>4 × R4,031.20         | lydrator ×                          | rour           |
| Subtotal: (incl. tax)                     | R16,124.81                          |                |
| VIEW CART                                 | CHECKOUT                            |                |

Once you are in the cart you can edit your QTY's and remove items from your order as desired and then just click on **update cart**. You also now have the chance insert a coupon code (if applicable).

Cart

|     | Cart updat | ed                                            |           |          |                                |
|-----|------------|-----------------------------------------------|-----------|----------|--------------------------------|
|     |            |                                               |           |          |                                |
|     |            | PRODUCT                                       | PRICE     | QUANTITY | TOTAL                          |
| ×   | 200 g      | Oscar Classic Pearl White                     | R7,695.00 | 2        | R15,390.00 (incl. tax)         |
| ×   |            | Oscar Classic Plunger Black                   | R152.00   | 1  \$    | $R152.00 \ (\text{incl. tax})$ |
| ×   | 8          | Oscar Classic Adjustable Pressure Cap - Black | R399.00   | 1        | R399.00 (incl. tax)            |
| Cou | ipon code  | APPLY COUPON                                  |           |          | UPDATE CART                    |

Once you are done editing your cart scroll down and click on proceed to **Checkout** 

| CART TOTALS |                                                     |
|-------------|-----------------------------------------------------|
| SUBTOTAL    | R15,941.00 (incl. tax)                              |
| SHIPPING    | Free shipping                                       |
|             | Local pickup: 9 Hoog Str, Utrecht,<br>Kwazulu-Natal |
|             | Drop Shipping: R145.00                              |
|             | Calculate shipping 💭                                |
| TOTAL       | R15,941.00 (includes R2,079.26 Tax                  |
|             | estimated for South Africa)                         |
|             |                                                     |

PROCEED TO CHECKOUT

You now have the opportunity to check that your billing and delivery addresses are correct, if you need the order to be shipped to a different address than your company address please click on the little box on the top right hand side that says "**ship to different address?**"

| Billing details |             | Ship to a different address? |
|-----------------|-------------|------------------------------|
| First name *    | Last name * | Order notes (optional)       |

If you have any notes to add to your order please do so below the shipping address in the box provided

| Order notes (optional)                                   |    |
|----------------------------------------------------------|----|
| Notes about your order, e.g. special notes for delivery. |    |
|                                                          | /i |

You can now select your shipping method (Kindly note that if you are having your order shipped directly to a customer please select drop shipping as your shipping method.

## Your order

| Product                                              | Total                                                                                                    |
|------------------------------------------------------|----------------------------------------------------------------------------------------------------|
| Oscar Classic Pearl White × 2                        | R15,390.00 (incl. tax)                                                                                                    |
| Oscar Classic Plunger Black × 1                      | R152.00 (incl. tax)                                                                                                    |
| Oscar Classic Adjustable Pressure Cap -<br>Black × 1 | R399.00 (incl. tax)                                                                                                    |
| Subtotal                                             | R15,941.00 (incl. tax)                                                                                                    |
| Shipping                                             | <ul> <li>Free shipping</li> <li>Local pickup: 9 Hoog Str, Utrecht, Kwazulu-Natal</li> <li>Drop Shipping: R145.00</li> </ul> |
| Total                                                | <b>R15,941.00</b> (includes R2,079.26 Tax)                                                                                  |

Select the payment method but note that if you choose "by arrangement" you **WILL** need to add a Purchase order number so that the order can be completed.

You will need to click on "I have read and agree to the website terms and conditions" and then click "PLACE ORDER"

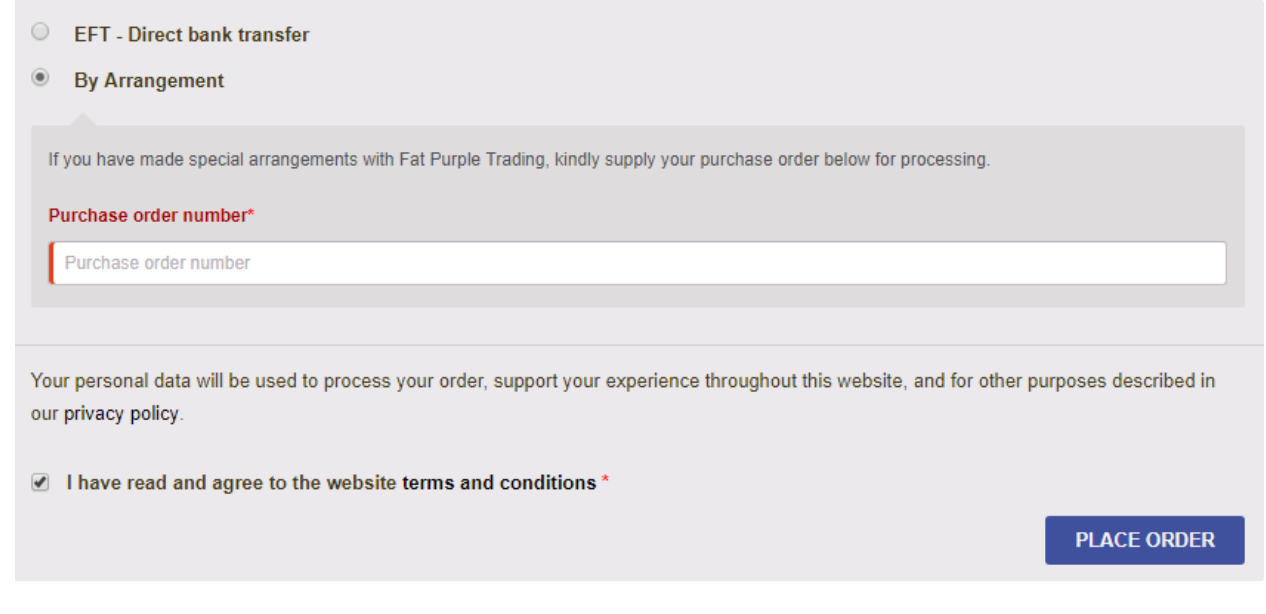

- Your order is now placed successfully and you will receive an order confirmation email
- Goods will be dispatched once the proof of payment has been received and the payment reflects on our bank statement
- You will then receive an e-mail with your tracking details which you may then use to "**TRACK YOUR ORDER**" by clicking track my order in the footer of our website